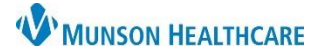

## Ventilator Order Modification for Respiratory Therapists

## Cerner PowerChart EDUCATION

## Ventilator Order Modification

As patient care progresses, a ventilator order may need to be modified to reflect the updated plan of care.

1. From the orders section of the patient's chart, locate the ventilator order.

| 1   | Display:              | All Active                                                                                                    | Orders                                  | ~                                                                                                    | •                          |                                                       |                                                          |                                                                        |                                                                                                    |                      | Customiz            |  |
|-----|-----------------------|----------------------------------------------------------------------------------------------------|-----------------------------------------|----------------------------------------------------------------------------------------------------|----------------------------|-------------------------------------------------------|----------------------------------------------------------|------------------------------------------------------------------------|----------------------------------------------------------------------------------------------------|----------------------|---------------------|--|
|     | \$                    |                                                                                                    | 7                                       | Order Name                                                                                                    | Status                     | Details                                               |                                                          |                                                                        |                                                                                                    |                      |                     |  |
|     | ⊿ The                 | rapies                                                                                                    | <u>y</u> 60 [                           | Adult Ventilator<br>(Ventilator, Adult                                                                                                    | Ordered                    | Routine, 03/07/23 11<br>Protocol, PEEP: 5, Sc         | 1:06:00 EST, Acute Wean Pr<br>cheduled / PRN, Per Protoc | otocol Mode<br>ol                                                      | :: Assist Control/CMV, Rate                                                                                                    | :: 12, Tidal Volume  | /PIP 500, FIO2: Per |  |
|     | 2.                    | Right-click on the order and select <b>Modify</b> .                                                                                                    |                                         |                                                                                                    |                            |                                                       | Display<br>\$<br>4 Th                                    | x All Active C<br>v<br>erapies<br>✓ 3                                  | Orders        ?     Order Name       ?     Order Name       ?     Adult Ventilator, Ac       (Ventilator, Ac       2                                                                                                    | Status               | Details             |  |
| Ent | er:<br>3.<br>4.<br>5. | Provic<br>Order<br>Appro<br>Click <b>(</b>                                                                                                    | der na<br>Date<br>opriat<br><b>DK</b> . | ame.<br>:/Time.<br>e Communio                                                                                                    | cation type                | <u>9.</u>                                             |                                                          | 3<br>*Physi<br>*Orde<br>03/07/<br>*Com<br>Per<br>Cosi<br>Verb<br>Writt | rdering Physician<br>ician name<br>er Date/Time<br>//2023 To Table The<br>//2023 To Table The<br>//20 | ×<br>3               |                     |  |
|     | 7.<br>8.<br>9.        | Order Details will display under the order to be modified.<br>Update order details as appropriate to reflect the current plan of care.<br>Click <b>Orders For Signature</b> to sign the order. |                                         |                                                                                                    |                            |                                                       |                                                          |                                                                        |                                                                                                    |                      |                     |  |
|     |                       | \$<br>⊿ Therap                                                                                                    | pies                                    | Order Name<br>ਰੰਚ 🖬 Adult Ventilato<br>(Ventilator, Adu                                                                                                    | Status<br>r Modify<br>ult) | Details<br>Routine, 3/7/2023 11:06 ES<br>Per Protocol | T, Acute Wean Protocol Mode:                             | Assist Control/(                                                       | CMV, Rate: 12, Tidal Volume/PIP                                                                                                    | 500, FIO2: Scheduled | / PRN,              |  |
|     |                       | ✓ Details     ✓ Details     ✓ Acute W     Tida     Pres                                                                                                    | for Add                                 | der Comments der Comments der C | (Ventilator, /             | Adult) 8                                              | ARDS Venti<br>Re                                         | lator Protocol:<br>spiratory Rate:<br>FIO2:<br>PEEP:<br>Instructions:  | Ves No<br>12<br>Per Protocol<br>5                                                                                                    | ·                    | ^                   |  |
|     |                       | *Sche                                                                                                    | eduled / P                              | RN: Yes N                                                                                                    | Orders                     |                                                       |                                                          | *PRN Reason:                                                           | Per Protocol                                                                                                    | Show                 | 9<br>e Orders       |  |

Orders For Signature

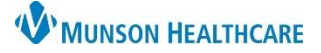

## Ventilator Order Modification for Respiratory Therapists

Cerner PowerChart EDUCATION

- 10. Confirm the modified order details are correct.
- 11. Click Sign.

| Orders for Signature |          |         |         |               |                                         |              |                    |                                                                                 |                                                                                                    |
|----------------------|----------|---------|---------|---------------|-----------------------------------------|--------------|--------------------|---------------------------------------------------------------------------------|----------------------------------------------------------------------------------------------------|
|                      | \$       |         | ? 🗉     | 3 19          | Order Name                              | Status       | Start              | Details                                                                         | (10)                                                                                                    |
|                      | ⊿ C4;    | 4603;   | A FIN   | I:MD221       | 800004 Admit: 6/27/20                   | 22 11:40 EDT |                    |                                                                                 |                                                                                                    |
|                      | ⊿ The    | rapies  | 5       |               |                                         |              |                    |                                                                                 |                                                                                                    |
|                      |          |         |         | <b>) X</b> 66 | Adult Ventilator<br>(Ventilator, Adult) | Modify       | 3/7/2023 11:06 EST | Routine, 3/7/2023 11:06 EST, Acute W<br>Support: 10, PSV trials during the day, | Vean Protocol Mode: SIMV, Rate: 12, Tidal Volume/PIP 500, FIO2: Per Protocol, PEEP: 5, Press<br>y, Scheduled / PRN, Per Protocol |
| [                    | 🛋 Deta   | ails    |         |               |                                         |              |                    |                                                                                 |                                                                                                    |
|                      | 0 Missin | ng Requ | uired D | etails        |                                         |              |                    |                                                                                 | 11 Sign                                                                                                    |

12. The modified order will now display.

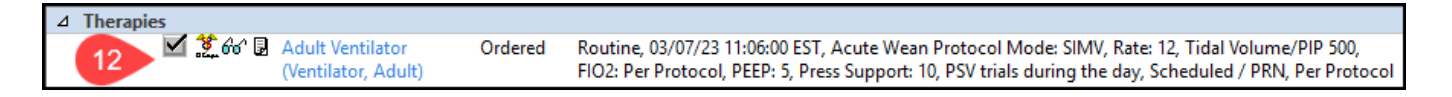

**Note:** For additional information regarding order entry and management, please refer to the educational document **Order Entry for Respiratory Therapists** located on the Clinical EHR Education website.